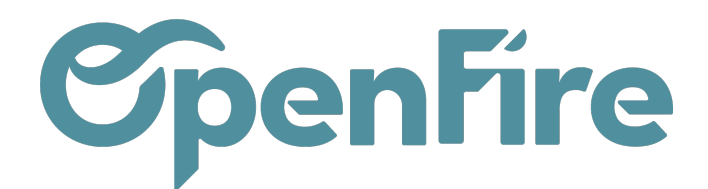

# Questionnaires

OpenFire permet de créer des questionnaires sur mesure en fonction des différents types d'interventions.

## Questionnaires

Les questionnaires peuvent être associés aux rendez-vous d'intervention et apparaitre sur les rapports d'intervention.

Ces modèles sont configurables depuis le menu Intervention > Configuration > Questionnaires

Les questionnaires peuvent être de deux types :

- questionnaire d'intervention : concerne les rendez-vous d'intervention
- questionnaire d'équipement : concerne uniquement la gestion du parc installé

Plus d'informations sur le parc installé

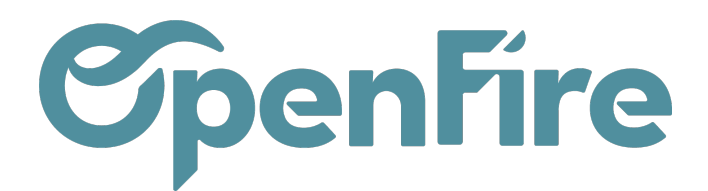

| SAUVEGARDER ANNULER      |                              |                    |           | 3                 | 3/4 < > |
|--------------------------|------------------------------|--------------------|-----------|-------------------|---------|
| Entretien P              | AB                           |                    |           |                   |         |
| Type de<br>questionnaire | Questionnaire d'intervention | ~                  |           |                   |         |
| Questions                |                              |                    |           |                   |         |
| Question                 | Type de réponse              | Réponses possibles | Condition | Joindre une photo |         |
| Numéro de série          | Texte libre                  |                    |           |                   | Ê       |
| Ajouter un élément       |                              |                    |           |                   |         |
|                          |                              |                    |           |                   |         |
|                          |                              |                    |           |                   |         |
|                          |                              |                    |           |                   |         |
|                          |                              |                    |           |                   |         |
|                          |                              |                    |           |                   |         |
|                          |                              |                    |           |                   |         |
|                          |                              |                    |           |                   |         |
|                          |                              |                    |           |                   |         |

A la création d'un questionnaire, il est possible d'y associer desquestions via le bouton Ajouter un élément.

## Questions

Les questions sont configurables depuis le menu Intervention > Configuration > Questions

Plusieurs champs sont à renseigner à la création d'une question :

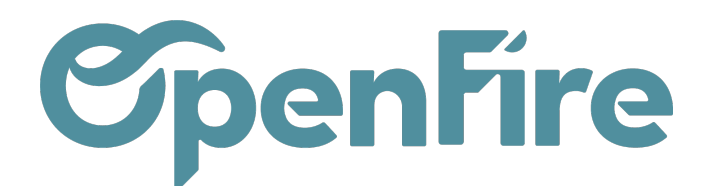

| Questions / Nouvea                | U        |   |                   |         |   |
|-----------------------------------|----------|---|-------------------|---------|---|
| SAUVEGARDER ANNULER               | 8        |   |                   |         |   |
|                                   |          |   |                   |         |   |
| Question                          |          |   |                   |         |   |
| Question                          |          |   |                   |         |   |
| Séquence                          | 0        |   | Type de réponse   | Oui/Non | * |
| Type de question                  |          | ~ | Joindre une photo |         |   |
| Question obligatoire<br>Catégorie |          |   |                   |         |   |
| Impression                        | Toujours | ~ |                   |         |   |
|                                   |          |   |                   |         |   |
| Condition                         |          |   |                   |         |   |
| Code identifiant                  |          |   |                   |         |   |
| Condition                         |          |   |                   |         |   |

**Séquence :** permet d'indiquer l'ordre d'affichage de la question.

**Type de question** : l'option Type de question permet, comme pour les questionnaires, de définir si les questions sont du type intervention ou équipement.

**Question obligatoire** : une réponse devra obligatoirement être saisie pour cette question. Dans le cas contraire, le rendez vous ne pourra pas être passé en réalisé.

Catégorie : les catégories de questions permettent de différencier les objectifs de ces questions :

- Appareil : liste des caractéristiques techniques de l'appareil, fabricant, modèle, puissance, ...
- Ramonage et Entretien : liste des opérations à effectuer lors d'une intervention, nombre d'heures d'utilisation, état des joints, état des réfractaires, ...

**Impression** : Cette option permet de définir si la question doit apparaitre sur le rapport d'intervention : soit toujours, jamais, ou uniquement si une réponse a été apportée.

| Catégorie  |                                            |
|------------|--------------------------------------------|
| Impression | Toujours 🗸                                 |
|            | Toujours<br>S'il y a une réponse<br>Jamais |

Type de réponse : ce menu déroulant permet de choisir le format de la réponse attendue :

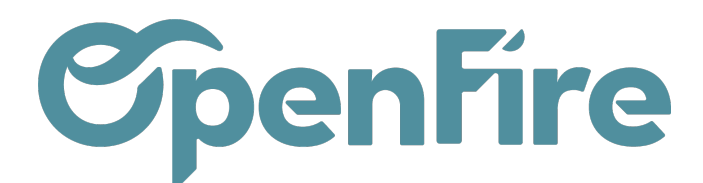

Type de réponse

**Réponses possibles** 

Joindre une photo

Oui/Non Texte libre Plusieurs choix, une seule réponse possible plusieurs choix, plusieurs réponses possibles Photo Dessin Formulaire

Plusieurs choix, une seule réponse possible

Oui/Non : permet de proposer deux boutons cliquables Oui / Non.

Texte Libre : permet la saisie d'une réponse libre dans un champ texte.

Plusieurs choix, une seule réponse possible : propose plusieurs réponse sous forme de cases cliquables.

Plusieurs choix, plusieurs réponses possibles

Photo : permet de saisir une photo depuis l'application mobile, qui sera transmise à la base OpenFire et pourra apparaître sur le rapport d'intervention.

Dessin : permet de saisir un dessin depuis l'application mobile, qui sera également transmis.

Formulaire: permet d'importer un formulaire PDF éditable. Vous pourrez ensuite répondre directement depuis le mobile aux différents champs intégrés : sélection, texte, etc...

| Type de réponse | Formulaire            | ~ |
|-----------------|-----------------------|---|
| PDF éditable    | CHARGEZ VOTRE FICHIER |   |
| Image de fond   |                       | • |
|                 |                       |   |

Une fois les questions créées, vous avez la possibilité de les organiser sous forme de questionnaires.

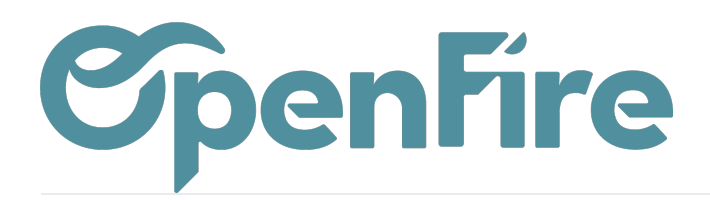

| VT Type de questionnaire d'intervention Questions |                                               |                                                                                                    |  |  |  |
|---------------------------------------------------|-----------------------------------------------|----------------------------------------------------------------------------------------------------|--|--|--|
| Question                                          | Type de réponse                               | Réponses possibles                                                                                                |  |  |  |
| Type de chauffage recherché                       | Plusieurs choix, une seule réponse possible   | Agrément, D'appoint, Principal                                                                                    |  |  |  |
| Type d'appareil souhaité                          | plusieurs choix, plusieurs réponses possibles | Foyer fermé gaz, Foyer fermé bois, Foyer ouvert bois, Foyer fermé granulés, Autre, Poêle à granulés, Poêle à bois |  |  |  |
| Financement                                       | Oui/Non                                       |                                                                                                    |  |  |  |
| Volume à chauffer (m3)                            | Texte libre                                   |                                                                                                    |  |  |  |
| Photo de l'installation existante                 | Photo                                         | Photo                                                                                                    |  |  |  |
| Type de conduit                                   | Plusieurs choix, une seule réponse possible   | Métallique isolé, Boisseau, Concentrique                                                                          |  |  |  |
| Tracé du conduit (croquis)                        | Dessin                                        | Dessin                                                                                                    |  |  |  |

Exemple d'application possible pour un questionnaire de VT

Ensuite, si le questionnaire est utilisé pour un RDV d'intervention, vous avez la possibilité de remplir le questionnaire depuis l'application mobile :

| TYPE DE PR    | ROJET                    |
|---------------|--------------------------|
| Type de cha   | auffage recherché        |
| Principal     | D'appoint Agrément       |
| Type d'appa   | reil souhaité            |
| Poêle à bo    | is Poêle à granulés      |
| Autre         | oyer fermé granulés      |
| Foyer ouve    | rt bois Foyer fermé bois |
| Foyer ferm    | é gaz                    |
| Financemer    | nt                       |
| Oui           | Non                      |
| – Volume à ch | auffer (m3)              |
| 70            |                          |
| ÉVACUATIO     | N DES FUMÉES             |
| Type de cor   | nduit                    |
| Concentriq    | ue Boisseau              |
| Métallique    | isolé                    |

Documentation éditée par Openfire.

Documentation disponible sur documentation.openfire.fr

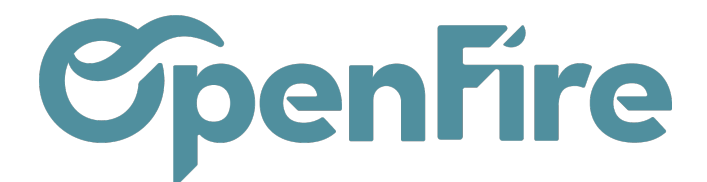

Les réponses du questionnaire seront alors envoyées à votre base Openfire et pourront être ajoutées au rapport ou à la fiche d'intervention.

|   | ~ | ς.  |     |  |
|---|---|-----|-----|--|
| 1 |   | ٦   |     |  |
|   | + | • 1 |     |  |
| ~ |   | 4   |     |  |
|   | ~ |     | Ŀ., |  |

Plus d'informations sur l'application Mobile

**Réponses possibles :** permet de sélectionner et créer les réponses possibles. Celles-ci peuvent être modifiées, supprimées et archivées depuis le menu **Intervention > Configuration > Réponses** 

Joindre une photo : permet d'ajouter une photo pour cette question. Il est possible de rendre l'ajout de la photo obligatoire.

Joindre une photo Photo obligatoire

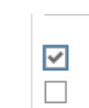

Conditions : cette option permet de proposer une question en fonction des réponses précédentes.

Exemple:

Dans l'exemple ci dessous, le code identifiant QUEST14 a été associé à la question "Quel type d'isolation avez-vous ?":

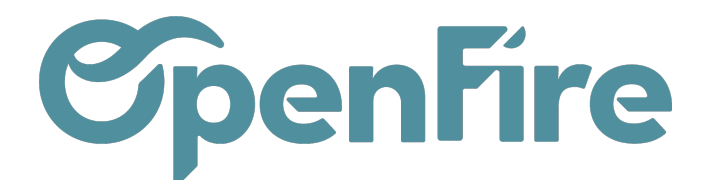

| Question | s / | Quel | type | d'isolation | avez | vous | ? |
|----------|-----|------|------|-------------|------|------|---|
| MODIFIER | С   | RÉER |      |             |      |      |   |

## Quel type d'isolation avez vous ?

#### Question

| Séquence         | 1                       |
|------------------|-------------------------|
| Type de question | Question d'intervention |
| Catégorie        | condition               |
| Impression       | Toujours                |
| Condition        |                         |

QUEST14

 $\checkmark$ 

| Code identifiant  |
|-------------------|
| Condition         |
| Code de condition |

Il est alors possible, via la condition QUEST14 = "Combles" de ne poser la question "Nature de l'isolant", si et seulement si la réponse à la question "Quel type d'isolation avez-vous?" est "Combles"

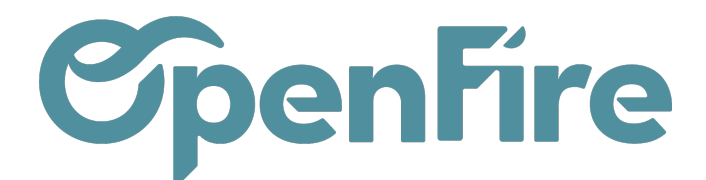

| Question | s / | Nature | de | l'isolant |
|----------|-----|--------|----|-----------|
| MODIFIER | CI  | RÉER   |    |           |

| Nature | de | l'iso | lant |
|--------|----|-------|------|
|        |    |       |      |

#### Question

| Séquence         | 2                                       |
|------------------|-----------------------------------------|
| Type de question | Question d'intervention                 |
| Catégorie        | condition                               |
| Impression       | Si condition vérifiée, avec une réponse |
|                  |                                         |
| Condition        |                                         |
| Code identifient |                                         |

| Code Identifiant  |                     |
|-------------------|---------------------|
| Condition         | $\checkmark$        |
| Code de condition | QUEST14 = "Combles" |

Ainsi, sur l'application mobile, la question Nature de l'isolant apparaitra si la réponse précédente est Combles :

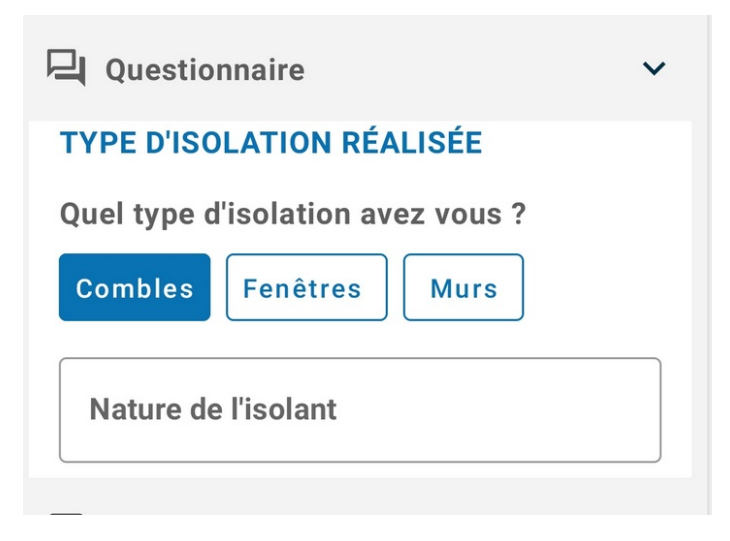